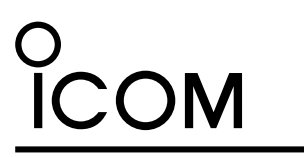

## INSTRUCTIONS

# TIME ADJUSTMENT SOFTWARE

# System requirements

#### **Operating system**

Microsoft Windows 11 (64 bit) Microsoft Windows 10 (32/64 bit) Microsoft Windows 8.1 (32/64 bit)

#### ST-4003W is an Windows software that enables you to easily set the internal clock of the various Icom products by connecting the PC and the product with a USB cable.

#### (As of November 2021)

① This instruction document is based on ST-4003W version 1.00 and Windows 10.
Disclosuring the provide the providence of the providence of the pro

Display indications may differ, depending on the PC's OS.

## Compatible radios and cables

With this software, you can set the internal clock of the Icom radios listed below. Connect your PC to your radio through a USB cable.

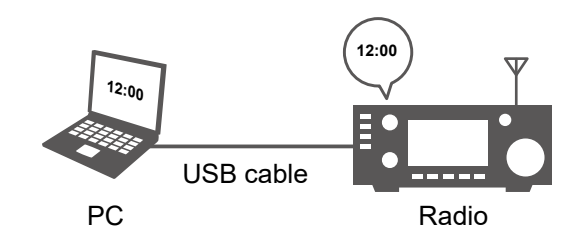

| Compatible radio | Radio's USB port type | Required item                                                      |  |
|------------------|-----------------------|--------------------------------------------------------------------|--|
| IC-705           | Micro-B               |                                                                    |  |
| IC-7100*         | Mini-B                |                                                                    |  |
| IC-7300          | Туре-В                | Purchase the proper USB cable that matches your device's USB port. |  |
| IC-7600          | Туре-В                |                                                                    |  |
| IC-7610          | Туре-В                | *You can also use the supplied USB cable.                          |  |
| IC-7850/IC-7851  | Туре-В                |                                                                    |  |
| IC-9700          | Туре-В                |                                                                    |  |

**NOTE:** Download the USB driver and the installation guide from the Icom website. Enter the radio's model name into the Search box in the site.

#### Icom website

https://www.icomjapan.com/support/

Icom, Icom Inc. and the Icom Iogo are registered trademarks of Icom Incorporated (Japan) in Japan, the United States, the United Kingdom, Germany, France, Spain, Russia, Australia, New Zealand, and/or other countries.

Microsoft and Windows are trademarks of the Microsoft group of companies.

All other products or brands are registered trademarks or trademarks of their respective holders.

# Installation

#### Before the installation:

- Confirm Windows has completed its startup.
- Sign in as an administrator.
- Be sure no other applications are running.
- 1. Unzip the file downloaded from the Icom website. (https://www.icomjapan.com/support/firmware\_driver/)
- 2. Double click the executable file in the unzipped folder.

When "User Account Control" is displayed, click <Yes> to continue.

3. Select a language, and then click <OK>.

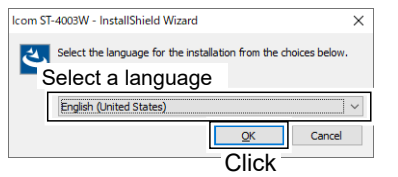

4. Click <Next >>.

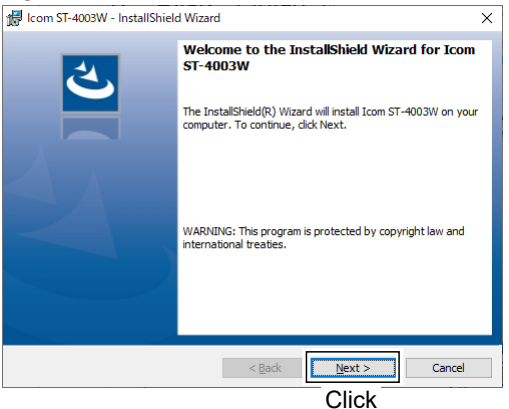

5. Click <Next >>.

①To select another destination folder, click <Change...> before clicking <Next >>.

| 🖟 Icom ST-      | ×                                                                               |        |  |
|-----------------|---------------------------------------------------------------------------------|--------|--|
| Destinati       | 2                                                                               |        |  |
| Click Nex       | It to install to this folder, or click Change to install to a different folder. |        |  |
|                 | Install Icom ST-4003W to:                                                       |        |  |
|                 | C:¥Program Files (x86)¥Icom¥ST-4003W¥                                           |        |  |
|                 |                                                                                 |        |  |
|                 |                                                                                 |        |  |
|                 |                                                                                 |        |  |
|                 |                                                                                 |        |  |
|                 |                                                                                 |        |  |
|                 |                                                                                 |        |  |
|                 |                                                                                 |        |  |
| InstallShield - |                                                                                 |        |  |
|                 | < <u>B</u> ack <u>N</u> ext >                                                   | Cancel |  |
|                 | Click                                                                           |        |  |

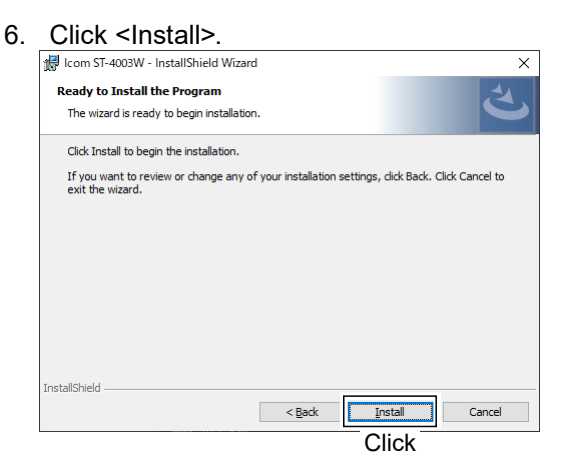

7. Click <Finish>.

| 🙀 Icom ST-4003W - InstallShield Wizard |                                                                                                    |   |
|----------------------------------------|----------------------------------------------------------------------------------------------------|---|
| <u>ح</u>                               | InstallShield Wizard Completed                                                                         | 1 |
|                                        | The InstallShield Wizard has successfully installed Icom<br>ST-4003W. Click Finish to exit the wizard. |   |
|                                        |                                                                                                    |   |
|                                        |                                                                                                    |   |
|                                        |                                                                                                    |   |
|                                        |                                                                                                    |   |

①"Icom ST-4003W Time Adjustment" is added to the Windows Start menu, and a shortcut icon is created on the desktop.

**NOTE:** To uninstall the application, use the "Apps & features" in the "System" menu. (Start > Settings > Apps & features)

## **Operating screen**

|   | 000                               |                |
|---|-----------------------------------|----------------|
|   | FT-4003W Time Adjustment Software | ×              |
|   | <u>File View H</u> elp            |                |
| 4 | 4 IC-7300 COM=3                   | Reload      8  |
| e | CI-V Address                      | Beneficial Run |

## File

Exit: Click to close the software.

#### **2** View

Language: Click to select the language to be displayed on the Language list screen.

#### 3 Help

About: Click to open the About window and display the version number.

#### 4 Radio list

Select the radio for which you want to set the time.

The radio model name, the serial number, and the COM port number are displayed.

## **5** CI-V Address

Select whether to automatically detect the CI-V address or manually set it.

- When the CI-V address of the radio is the default setting, or the Transceive function is set to ON, the CI-V address is automatically detected.
- If you select "Manual," enter the CI-V address into the text box.
   Selectable range: 01 to DF

Ű

### 6 Create Shoutcut

Click to create a shortcut icon on the desktop. You can launch the software with the following presettings from the created shortcut. Preset items: Radio model name

Serial number

CI-V Address (If selected "Manual")

### 7 Run

Click to set the radio time to match your PC.

### 8 Reload

Click to reload the radio list.

## Operation

- 1. Open the ST-4003W.
- 2. Click <Run>.
  - The date and time are sent from your PC to the radio.
    - When successful, "The date and time settings have been completed." is displayed.
      ① Depending on the radio, it may take about 1 minute to set the date and time. Even if you cancel the setting while "Sets the seconds." is displayed, the radio's approximate time (± 1 minute) has been set.
- 3. Click <OK> to close the window.

NOTE: You cannot make the date and time settings under the following conditions.

#### For the radio:

- Turning OFF the radio.
- In the Standby mode.
- Programming the setting data.
- Updating the firmware.
- Importing or exporting a CSV format file.
- Saving the settings.
- Measuring the antenna SWR.

#### For the PC:

- If the CI-V address for the radio is not correct.
- The USB driver is not installed properly.
- The USB cable is not firmly connected.

Icom Inc. 1-1-32 Kamiminami, Hirano-ku, Osaka 547-0003, Japan Nov. 2021